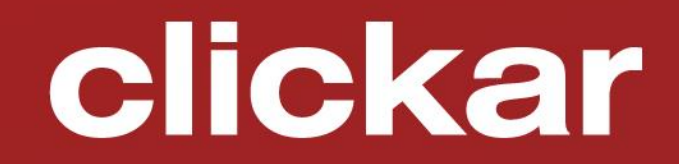

Entra in Clickar.biz e partecipa alle aste Clickar da protagonista

### Clickar.biz

- Clickar. Drive it again
- Nuovo Clickar.biz. Click it again
- Registrati e entra nella più grande piazza d'aste
- Vuoi comprare su Clickar.biz?
  - La vetrina Clickar
  - Acquistare in asta è sempre più facile
- Vuoi vendere su Clicar.biz? Crea la tua asta
- App Clickar segui le tue aste ovunque

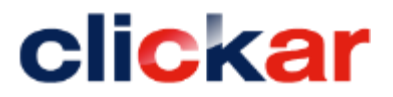

## Clickar. Drive it again

**Clickar** è un brand di Leasys, società di FCA BANK e principale player del noleggio a lungo termine in Italia. La mission di Clickar è l'esposizione per la vendita dei migliori veicoli aziendali di tutti i marchi.

Il suo sito operativo è **Clickar.biz**, il mercato on-line di riferimento per tutti gli operatori del settore.

# Clickar DRIVE IT AGAIN

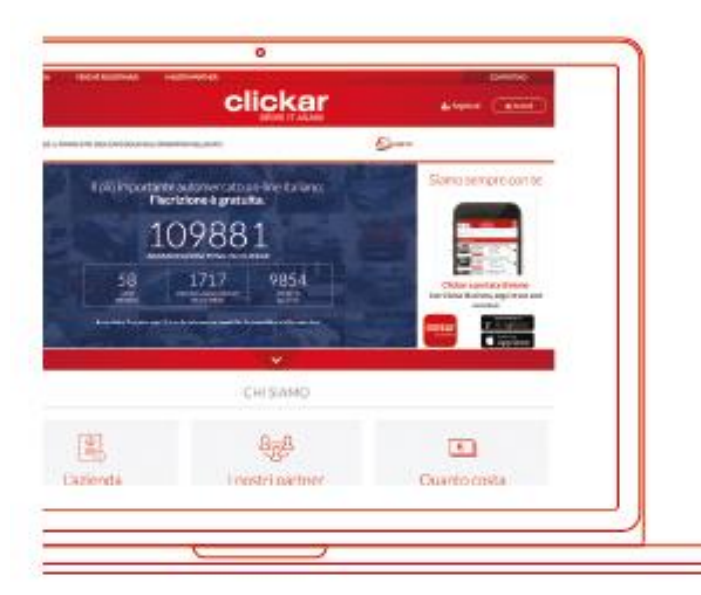

- 1.700 veicoli aggiudicati in un mese
- > 1.500 acquirenti all'anno
- 9.000 iscritti
- > 58 aste al mese

Clickar.biz è tra i più importanti siti di riferimento per la vendita B2B dell'usato in Italia.

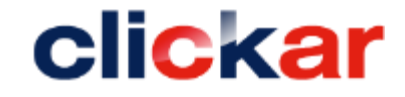

## Nuovo Clickar.biz. Click it again

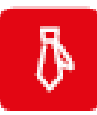

#### Clickar.biz Business responsive.

clickar.biz apre a nuovi attori commerciali. Non solo Leasys ma anche i principali Brand e le società leader del settore automobilistico ora possono vendere nelle aste on-line.

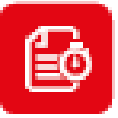

#### Veloce, dinamico, affidabile.

I processi di ricerca si velocizzano grazie a filtri sempre più raffinati. L'elaborazione di report dettagliati sui prodotti favorisce la scelta d'acquisto. In caso la ricerca non produca risultati immediati, il sistema notifica via mail la disponibilità del veicolo appena viene messo all'asta.

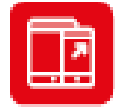

#### Design mobile e funzionale.

Clickar.biz si adatta a tutti i dispositivi mobili. L'interfaccia grafica è stata rivoluzionata per dare appeal all'offerta e rendere più fluida ed efficace la partecipazione alle aste.

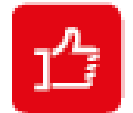

#### Giudicate voi.

clickar.biz dà ai clienti la possibilità di vedere lo **scoring di ciascun banditore** e di recensire il servizio di vendita on-line. Perché la trasparenza è una leva fondamentale per fare business, soprattutto in rete.

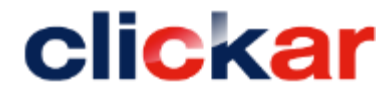

## Registrati e entra nella più grande piazza d'aste

#### Registrarsi è facile e veloce.

La registrazione è gratuita e consente di accedere alle migliori offerte Clickar e partecipare alle aste on-line.

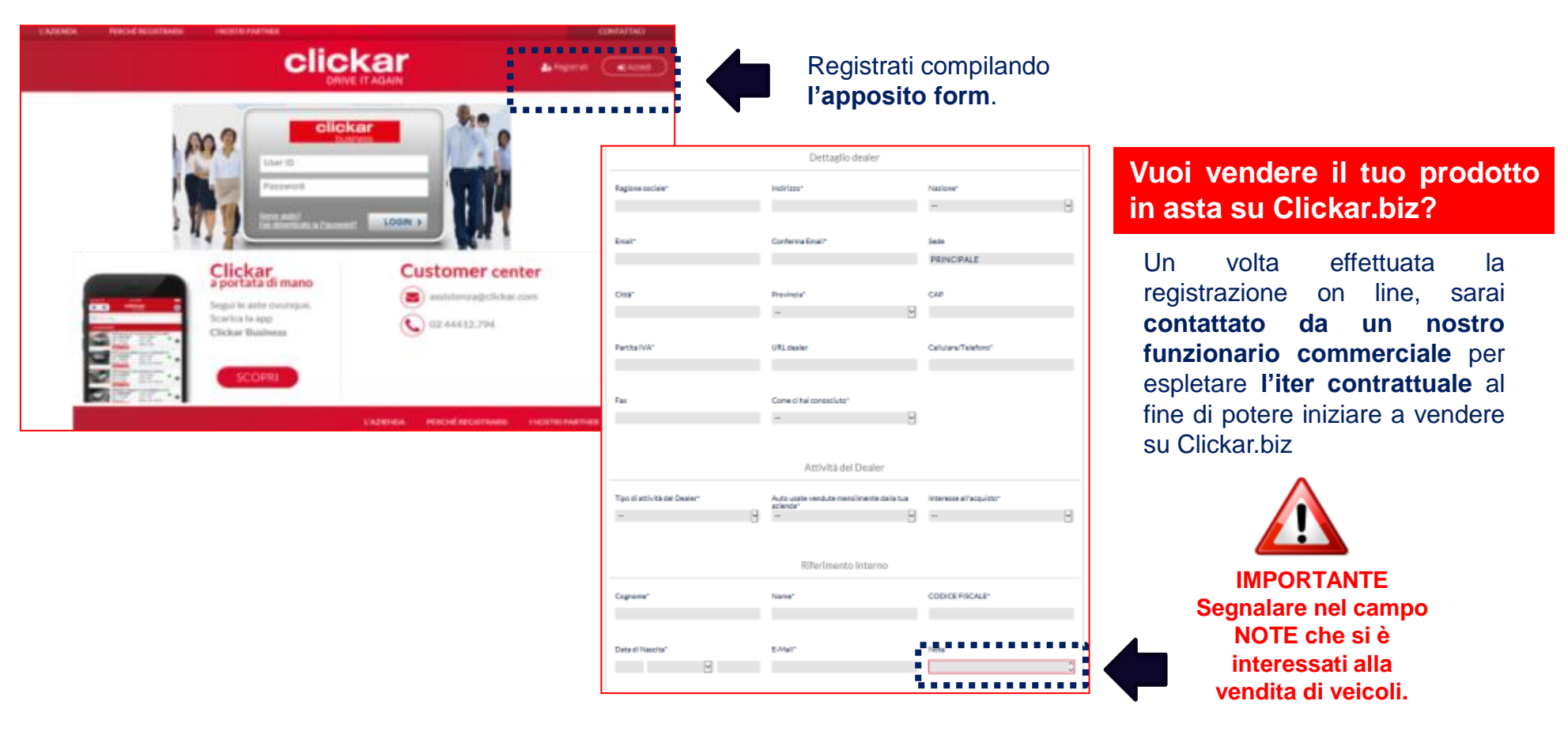

6

clickar

# Vuoi acquistare su Clickar.biz?

## La vetrina Clickar

Una volta registrato potrai accedere alla vetrina Clickar.

Nella vetrina visualizzi tutto il **prodotto presente in stock: consulta** la **lista delle auto** trovate e i dettagli delle auto di tuo interesse.

Accanto ai veicoli prelazionati potrai verificare in qualsiasi momento in che posizione ti trovi.

| Filtra per<br>TUTTI - 62 | -          |                                        | Ordina per |         |       | •    |       |        |     |             |
|--------------------------|------------|----------------------------------------|------------|---------|-------|------|-------|--------|-----|-------------|
| BANDITORE                | ANTEPRIMA  | DESCRIZIONE                            | TARGA      | ANNO    | км    | PROV | DANNI | PREZZO | MIX | STATO       |
| TARGA                    | The second | JEEP Renegade Renegade 1.6 Mjt Limited | EY345EX    | 01/2015 | 37514 | TO   | 875€  | 17907€ | 1   | Disponibile |
| TARGA                    |            | JEEP Renegade Renegade 1.6 MJt Limited | EY334EX    | 01/2015 | 25546 | то   | D€    | 18886€ | 1   | Disponibile |
| TARGA                    |            | JEEP Renegade Renegade 1.6 Mjt Limited | EY615TL    | 02/2015 | 41056 | то   | 0€    | 18493€ | 1   | Disponibile |
| TARGA                    |            | JEEP Renegade Renegade 1.6 Mjt Limited | EY792FE    | 02/2015 | 28123 | то   | 362€  | 18748€ | 1   | Disponibile |
| TARGA                    |            | JEEP Renegade Renegade 1.6 Mjt Limited | EY402EX    | 01/2015 | 34394 | то   | 120€  | 19153€ | 1   | Disponibile |

Se un veicolo è già prenotato da un altro cliente, il sistema ti offrirà l'opportunità di metterti in coda.

Nel caso in cui la trattativa fallisca, il veicolo risulterà automaticamente prenotato a tuo nome.

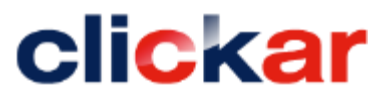

# La vetrina Clickar

### Ti avvisiamo noi.

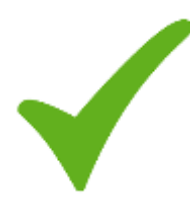

Se sei in lista di attesa per un veicolo e la trattativa con chi è prima di te non va a buon fine, ricevi automaticamente **una e-mail** che ti avvisa che il veicolo è ora prenotato a tuo nome.

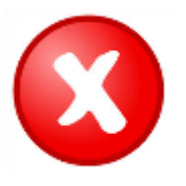

Nel caso in cui il veicolo venga invece venduto a chi è in attesa da prima di te, riceverai comunque **una e-mail di notifica**.

Affrettati a chiudere la trattativa!

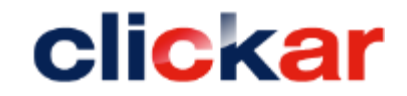

### La vetrina Clickar

La prenotazione è andata a buon fine.

- Leggi attentamente la mail di conferma prenotazione che riceverai sul tuo indirizzo mail
- Contatta il tuo funzionario commerciale per confermare l'acquisto
- Ricorda che la prenotazione non è vincolante né per l'acquirente, né per il venditore

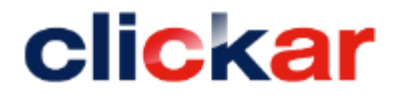

Una volta registrato potrai **accedere alle aste** on line e scegliere quella in cui acquistare.

Consulta sempre prima il **regolamento dell'asta** per conoscere i meccanismi di rilancio, eventuali prezzi di riserva e i tempi di chiusura.

Solo una volta che viene accettato il regolamento si può accedere all'asta.

|                            | Conditioni d'uno                                                                                                    |
|----------------------------|----------------------------------------------------------------------------------------------------|
| L<br>2, 3<br>4, 5<br>6, 7, | Nesaras coipe e'o negligenza potrà essera imputata a Obicar se, a segarito di malfunctoramenti della plattatorma tecnologica o di eventuali problemi di convessione, la compravendita del velcol<br>non sia perfectionata o sia perfectionata a condicioni diverse da quelle direttanente concordate tra officiente di coguinente.<br>Condicioni di vesalta<br>Lassos si impegno a vendere e'i sogarente si impegna a di acasistare, cen intercissioni, veccoli technico della velcoli rendecimi<br>Lassos si impegno a vendere e'i sogarente si impegna adi acasistare, cen intercissioni, veccoli technico della velcoli rendecimi<br>Lassos si impegna a maniscore Leanys da ogni eventuale conto o/o upase e/o responsabilità e/o danti, diverti o indivetti, che risuttino essere in qualangue modo connesisi alla<br>manianta di difeorma dei compratore per nen corrette oli incorrette di acceso in velorito della velcoli incoli si trovano' al momento della nessa in ventita o essere in qualangue modo connesisi alla<br>manianta di difeorma dei compratore per nen corrette oli incorrette di lasso della velcoli incordatalia:<br>Lassalenete si inagegna a neutratore per nen corrette oli controri di Lasso in velorito addita della per la di di di divetta della velcoli incordatalia:<br>Lassalenete si inagegna ano contenti di controri di Lasso in tecni di oditto della gene socializzate<br>acosaleneti che dovessere risultare indevesiteri indevessere anzumene la responsabilità delle oditta etci di leactualere di futore partecisazioni alle parte totti di algosticare in indevesiteri intergrave in neutra alla compravendita arrano ritoria e nesco di trattative privata, here esti di adore di futore partecisazioni della peri di adre il foro competente per lasso.<br>Tutte la controvensi che dovessere intergrave in nelazione alla compravendita arrano ritoria e nesci di trattativa privata, herma restando la faccità della parti di adre il foro competente per<br>faso.<br>L'aspalenete si impegna a regularizzare il pagamento del velcoli aggliadicati secondo quanto inficita nesi el di corinerna aggliaticatione. |
|                            | Accetta                                                                                                    |
| Le Pa                      | ti approvano specificatamente, ai semai e per gli effetti degli artt. 1341 e 1342 cod. civile, i seguenti articoli:                                                                                                    |
| Art 3                      | delle Condizioni d'uno;                                                                                                    |
| ANT.                       | t, 3 e 3 delle Candiziani di vendita.                                                                                                    |
|                            |                                                                                                    |

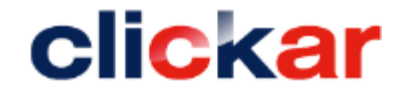

| ▲CERCA AUTO IN ASTA ▲ | <b>Cerca</b> in asta il <b>prodotto</b> che fa per te, consultan i dettagli e fai la tua offerta.                                                                                                    |
|-----------------------|----------------------------------------------------------------------------------------------------|
|                       | NFO<br>to travata!!! Selectors una delle atte in elenco per visualizzare il velcolo carcata!!!<br>CERCA AUTO IN ASTA ~                                                                                                    |
|                       | ALTRE ASTE                                                                                                    |
|                       | ASEA USAEO FIAT con riserva 7000000<br>FCA 500 12 89 CV LOUNCE 500 12 89 CV LOUNCE 500 12 |

Nel caso in cui **la ricerca non produca risultati** immediati, apparirà il seguente messaggio e sarai avvisato via mail della disponibilità del veicolo appena sarà messo all'asta.

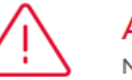

#### AVVISO

Non e' stata trovata nessuna asta contenente il veicolo con le caratteristiche richieste. La ricerca e' stata salvata (per i prossimi 90 giorni) in modo che, quando verra' creata un'asta contenente un veicolo soddisfacente la ricerca, si riceve un'email di notifica

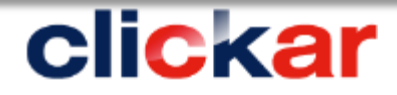

### Tieni sotto osservazione all'interno dell'asta le auto che preferisci.

|                                          |                                                  | NO       | ME     | AS       | STA               |                   |                                 |                  |          |               |   |
|------------------------------------------|--------------------------------------------------|----------|--------|----------|-------------------|-------------------|---------------------------------|------------------|----------|---------------|---|
| E RILANCIO MINIMO:                       | SI SI                                            | O RISERV | /A:    | <b>*</b> | INIZIO<br>11/05/: | ASTA:<br>16 12:51 | R CHIU<br>11/05                 | SURA:<br>/16 20: | 00       |               |   |
| TORNA AL CATALOGO                        | ORA: 14:22                                       |          |        |          |                   |                   |                                 |                  |          |               |   |
| BANDITORE TARGA PERIZIA                  | DESCRIZIONE VEICOLO                              | ANNO     | км     | PROV     | DANNI             | PREZZO<br>RISERVA | OFFERTA<br>IN RILANCIO<br>CORSO | N.O.<br>(*)      | ORA      | NUOVA OFFERTA |   |
| Hertz<br>* * * * * *<br>TARGA<br>11 VOTI | FIAT FIAT GPUNTO 1.3 MJT                         | 2009     | 79.407 | RM       |                   | 4600              | 4600 5000                       | 1                | 14:22:16 |               | ₽ |
| LEASYS<br>* * * * * TARGA                | FIAT Panda 2ª serie Panda 1.1<br>Anniversary Eco | 2010     | 51.270 | FI       | 0                 | con<br>riserva    | 3869 3869                       | 1                | 14:22:25 |               | D |
| TARGA                                    | FIAT Panda 4x4 1.3 Mjet Climbing Euro5           | 2011     | 0      | то       | 0                 | con<br>riserva    | 12502 *****                     | 0                | N.D.     |               | ⋗ |
| TARGA                                    | FIAT 500L                                        | 2011     | 68.000 | RM       |                   | con<br>riserva    | 8178 *****                      | 0                | N.D.     |               |   |

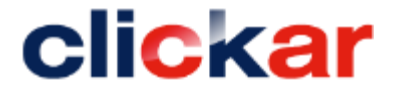

### Fai la tua offerta

| RILANCIO MINIMO: |         |                                 |                 |          |        |      |                     |                   |                           |                   | CE           |                             |
|------------------|---------|---------------------------------|-----------------|----------|--------|------|---------------------|-------------------|---------------------------|-------------------|--------------|-----------------------------|
| 50               | D       | EXTRA TIME:<br>3 MIN            |                 | O RISERV | 'A:    | m    | INIZIO /<br>20/04/1 | ASTA:<br>16 14:19 | Pa                        | CHIUSU<br>20/04/1 | CO           | NTATTI:                     |
| ORNA AL CATAL    | OGO     | ORA                             | 14:49           |          |        |      |                     |                   |                           |                   | TEL.<br>FAX: | : 800 993017<br>011 3797203 |
| NDITORE TARGA    | PERUZIA | DESCRIZIONE VEICOLO             |                 | ANNO     | юм     | PROV | DANNI               | PREZZO<br>RISERVA | OFFERTA<br>IN RI<br>CORSO | LANCIO            | USATODE      | E-MAIL:<br>ALER@LEASYS.COM  |
| TARG             | 4       | OPEL Opel Astra Sports<br>Elect | Tourer 1.7 CDTi | 2011     | 49.928 | BA   | 699                 | con<br>riserva    | 10500                     | 10500             |              |                             |
| TARG             | ٩       | JEEP RENEGADE 1.6 M<br>LIMITED  | JT 120CV FWD    | 2014     | 15.465 | NA   |                     | 14270             | 14270                     | 15000             | 1 14:40:24   |                             |
| TADO             | Δ       |                                 | 1 3 MIT 4 BOSTI | 2008     | 120    | то   |                     | 4500              | 4550                      |                   | 2 14:42:18   |                             |

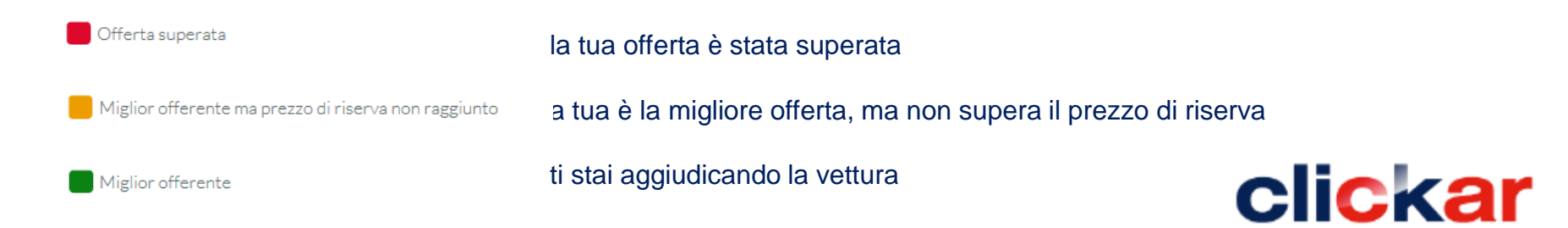

# Ti sei aggiudicato un veicolo?

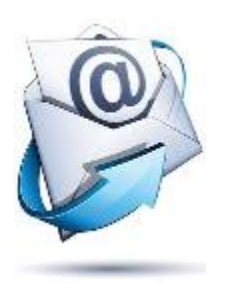

Chiusa l'asta riceverai una comunicazione via e-mail di aggiudicazione asta.

- > Leggi attentamente la mail di conferma aggiudicazione che riceverai
- > Invia la visura camerale (solo per il primo acquisto) all'indirizzo riportato sulla mail di conferma aggiudicazione
- > Esegui il bonifico entro i tempi previsti dall'asta (troverai le coordinate nella mail di conferma aggiudicazione)
- Invia copia della ricevuta bancaria
- > Attendi l'autorizzazione e ritira il tuo mezzo
- > Per assistenza post vendita il numero verde 800.99.30.17

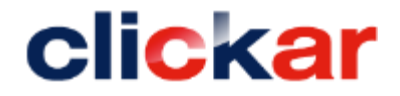

15

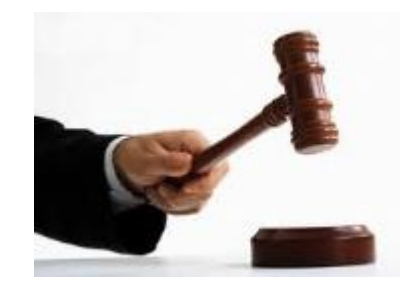

### Esprimi il tuo livello di soddisfazione

|      | HELP 🔻                           | <u>RIEPILOGO ACQ</u>                                 | <u>UISTI</u>                | VENDI UN'AUTO          | o ✔ Gest                                         | IONE ASTA 🔻                 |                      |
|------|----------------------------------|------------------------------------------------------|-----------------------------|------------------------|--------------------------------------------------|-----------------------------|----------------------|
|      |                                  |                                                      | IM                          | IIEI ACQU              | JISTI                                            |                             |                      |
|      |                                  |                                                      | ~                           | CERC                   | A~                                               |                             |                      |
|      |                                  |                                                      |                             |                        |                                                  |                             |                      |
| VOTA | CODICE                           | PROVENIENZA                                          | DATA <del>v</del>           | CANALE                 | VENDITORE                                        | PREZZO                      | STATO                |
| VOTA | CODICE<br>100011387              | PROVENIENZA<br>-міштага-<br>★★★☆☆<br><u>1.VOTI</u>   | DATA▼<br>18/04/2016         | CANALE                 | VENDITORE                                        | PREZZO<br>11.000€           | STATO<br>AGGIUDICATO |
|      | CODICE<br>100011387<br>100011367 | PROVENIENZA<br>-мштака-<br>★★★☆☆<br>1_VOTI<br>ICLINE | DATA▼<br>18/04/2016<br>2016 | CANALE<br>ASTA<br>ASTA | VENDITORE<br>ALFA MULTI DESCR<br>Veicoli IG Line | PREZZO<br>11.000€<br>4.150€ | AGGIUDICATO          |

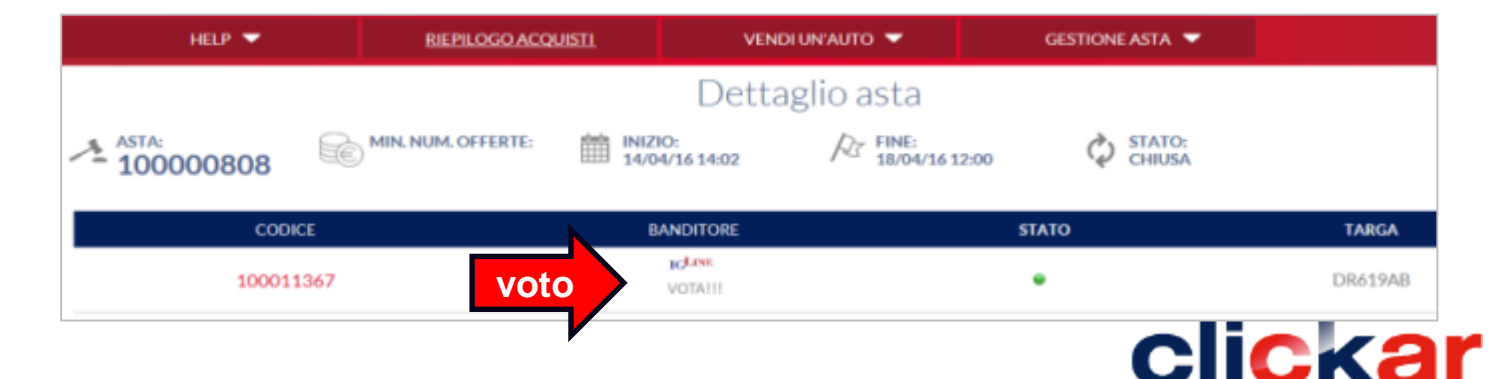

# Vuoi vendere su Clickar.biz?

## Crea la tua asta

Su Clickar.biz è possibile accedere ad una delle seguenti tipologie di aste:

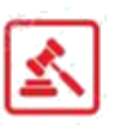

#### **ASTA LEASYS**

Qui troverai i veicoli provenienti dalla flotta Leasys alla conclusione del periodo di noleggio a lungo termine. Le aste sono differenziate per tipologia di prodotto.

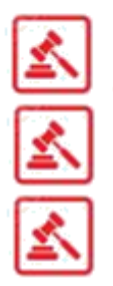

### ASTA MULTIBANDITORE

Consente di creare un'unica asta dove vengono venduti i veicoli di diversi operatori. Per ogni veicolo in asta sarà visibile l'indicazione del banditore.

E' consigliata in quei casi in cui il banditore/venditore non ha sufficiente prodotto per attivare un'asta monobanditore.

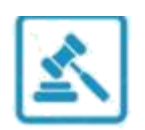

### ASTA MONOBANDITORE BRANDIZZATA

L'asta multi-banditore brandizzata consente di creare un'asta dove vengono venduti i veicoli di un singolo banditore che ha un elevato numero di veicoli da esporre.

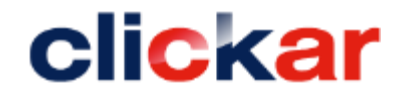

### Vendere in asta. E' facile.

### **AVVIO ASTA**

- È disponibile per tutti i banditori un **servizio di back office** per esigenza di varia natura: supporto registrazione al sito, supporto caricamento veicoli e documentazione.
- Il banditore può **definire**, per il singolo veicolo, **i parametri di vendita** quali il prezzo di riserva al quale il veicolo si intende aggiudicato e quindi venduto.

### **TERMINE ASTA**

- Ogni banditore riceverà uno **specifico report con i dati di chiusura asta**, sulla base del quale, dovrà decidere l'aggiudicazione o meno
- Clickar invia agli offerenti informazioni in merito all'esito dell'asta e i termini riferiti al pagamento e contatti del venditore
- Le successive operazioni di incasso, fatturazione, voltura, consegna, trasporto, post vendita sono a cura del banditore e dell'acquirente.
- È previsto per ciascun banditore **un rating in base al grado di soddisfazione espresso degli acquirenti** post asta su ogni acquisto

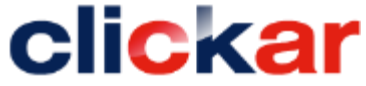

Con l'App Clickar Business le aste di clickar.biz sono anche su tablet e smartphone.

Non perdere neanche un'asta dell'usato Clickar e rilancia comodamente con un'offerta ovunque ti trovi.

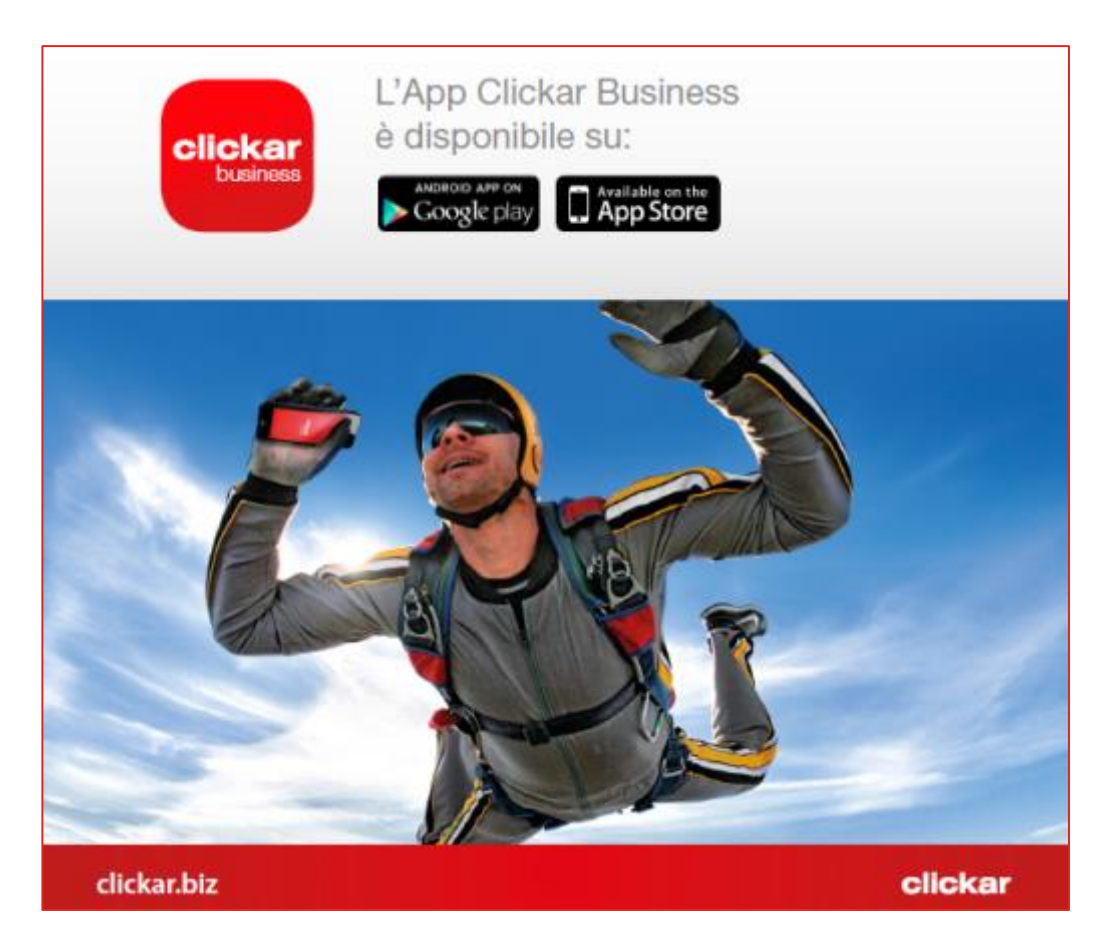

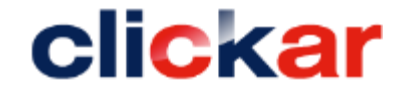